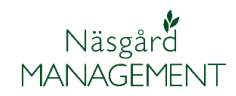

## Innehåll

| Generellt om fältkort                            | 2  |
|--------------------------------------------------|----|
| Öppna fältkort                                   | 2  |
| De olika fältkortstyperna och dess avgränsningar | 3  |
| Behandlingar                                     |    |
| Kluster                                          | 7  |
| Gödselplan                                       | 12 |
| Växtskydd                                        | 13 |
| Kolumner i fältkort                              | 15 |
| Anpassa kolumner                                 | 15 |
| Hjälptexter i fältkort                           | 16 |

## Generellt om fältkort

| Generellt                     | Detta avsnitt handlar om hur du kan navigera på och<br>angränsa fältkortet så du får bra överblick över dina data. Det<br>är samma funktioner oavsett vilken avgränsning du väljer för<br>fältkortet.                                                                                                    |
|-------------------------------|----------------------------------------------------------------------------------------------------|
|                               | Avsnittet beskriver bl.a. hur du väljer fält, avgränsar på ämne<br>samt använder olika filter.                                                                                                    |
|                               | Se också separat manualer för de olika funktionerna i<br>fältkortet.                                                                                                    |
| Fältkortets används till att: | Det är på fältkortet du planerar dina insatser på de olika<br>fälten, både för kostnads- och intäktsinsatser. Efterhand som<br>insatserna utförs ändrar du status på behandlingen till utfört,<br>samt ändrar mängder och datum. Självklart kan du även<br>skapa ett utfört arbete direkt på fältkortet. |

## Öppna fältkort

Du öppnar fältkortet genom att i menyn välja Fältkort och därefter en av följande:

- Behandlingar
- Kluster
- Gödselplan
- Växtskydd

🐓 Näsgård MANAGEMENT

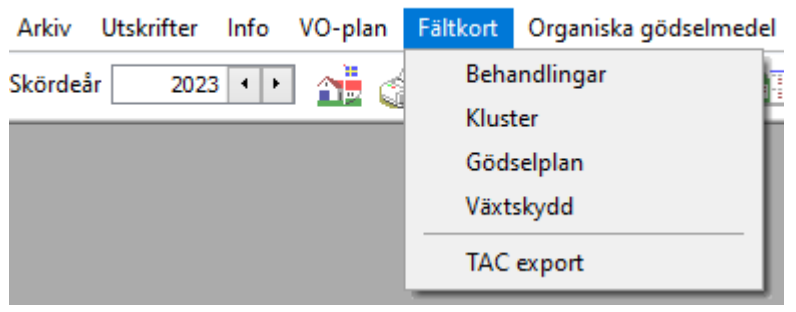

Du kan också välja ikonen för

- 1. Behandlingar
- 2. Gödselplan

#### 🐓 Näsgård MANAGEMENT

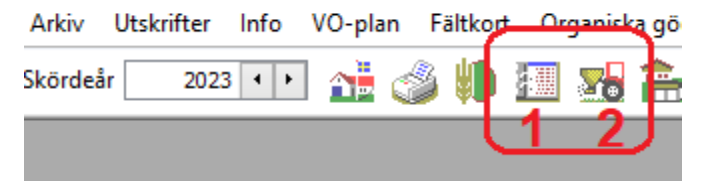

Oavsett vilket du väljer att öppna, kan du direkt skifta mellan de olika typerna av flikar när fältkortet är öppnad.

| 😵 Näsgård MANAGEMENT                                             |
|------------------------------------------------------------------|
| Arkiv Utskrifter Info VO-plan Fältkort Organiska gödselmedel Lag |
| Skördeår 🛛 2023 📭 👬 🍏 🎁 🌆 🌆 🚡 🚋 🦉                                |
|                                                                  |
| 🕴 Fältkort (Aktuell)                                             |
| <ul> <li>Skapa behandling</li></ul>                              |
| Behandlingar Kluster Gödselplan Växtskydd                        |
| Fält 1A ▼ ◀ ▶ … I1-0 Status (alla)                               |

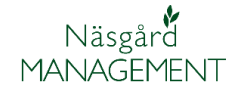

### De olika fältkortstyperna och dess avgränsningar

Fältkortet kan öppnas i fyra olika lägen. Beroende på vilken du väljer kan du se och lägga in olika insatser.

| 9   | 🐓 Näsgård MANAGEMENT          |          |                       |
|-----|-------------------------------|----------|-----------------------|
| sch | Arkiv Utskrifter Info VO-plan | Fältkort | Organiska gödselmedel |
|     | Skördeår 2023 🔸 💦 🐴           | Beha     | andlingar             |
|     |                               | Klus     | ter                   |
|     |                               | Göd      | selplan               |
|     |                               | Växt     | skydd                 |
|     |                               |          |                       |

#### Behandlingar

Om du väljer **behandlingar**...

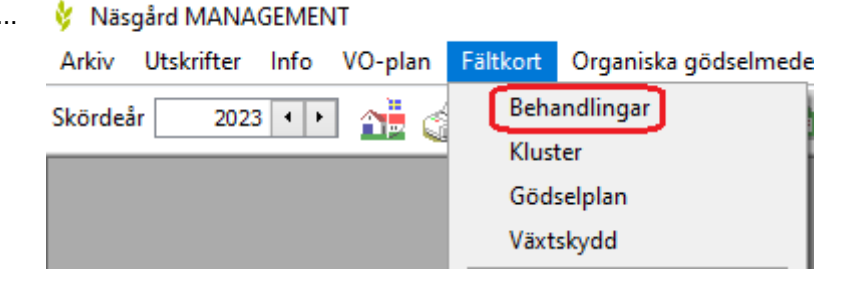

Ser du alla typer av insatser på ett enskilt fält eller utvalda fält.

Alla typer av insatser går att skapa under behandlingar.

Överst på fliken finns olika avgränsnings möjligheter för vilka uppgifter som skall visas i fältkortet.

Genom att trycka på pilen till höger om fältnumret, öppnas en lista där du kan välja att visa ett annat fälts insatser.

Längst upp i listan kan du välja att visa alla fälts insatser samtidigt, genom att klicka på (Alla).

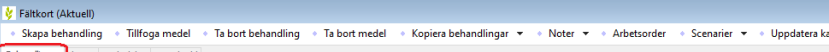

| Be | ehandlingar Kuster Gödselplan Växtskydd |          |           |     |       |            |           |            |          |         |                 |                              |                  |        |          |          |      |      |
|----|-----------------------------------------|----------|-----------|-----|-------|------------|-----------|------------|----------|---------|-----------------|------------------------------|------------------|--------|----------|----------|------|------|
| F  | ält 2                                   | А        | •         | • • | 🖪     | Status     | (alla)    | -          | Period ( | obegrär | nsat)           | ↓ ··· - Medel (a)            | la)              |        | ÷.       | •• 🖬 + 🐓 |      |      |
|    | Falt                                    |          |           |     | E     | Behandling |           |            |          |         |                 |                              |                  |        |          |          |      |      |
|    | Fältnr. /                               | Kluster  | Namn      |     | Areal | Pers       | on Status | Datum      | Beh. are | eal B   | Тур             | Medel                        | Ρ                | Mgd/ha | Totalt   |          | Pris |      |
| Þ  | 24                                      | Höstraps | Norrevång |     | 11,64 | löstraps   | DK Excep  | ion        |          |         |                 | Förfrukt                     | örfrukt Vårkorn, |        | rn, malt |          |      |      |
|    |                                         |          |           |     |       |            | Utfört    | 2022-08-08 | 3 11     | ,64     | Organisk gödsel | Nöt flyt                     |                  | 20,00  | 232,80   | t        | 0,00 | t    |
|    |                                         |          |           |     |       |            |           |            |          |         | Maskintaxa      | Flytgödselspridning (m3)     |                  | 20,00  | 232,80   | m3       | 0,00 | m3   |
|    |                                         |          |           |     |       |            | Utfört    | 2022-08-15 | 5 11     | ,64     | Utsäde          | DK Exception                 |                  | 3,00   | 34,92    | unit     | 0,00 | unit |
|    |                                         |          |           |     |       |            |           |            |          |         | Maskintaxa      | Kultivator & frösåenhet (ha) |                  | 1,00   | 11,64    | ha       | 0,00 | ha   |
|    |                                         |          |           |     |       |            | Utfört    | 2022-08-16 | 5 11     | ,64     | Maskintaxa      | Cambridgevält (ha)           |                  | 1,00   | 11,64    | ha       | 0,00 | ha   |
|    |                                         |          |           |     |       |            | Utfört    | 2022-09-2  | l 11     | ,64     | Växtskydd       | Belkar                       |                  | 0,20   | 2,33     | 1        | 0,00 | 1    |
|    |                                         |          |           |     |       |            |           |            |          |         | Maskintaxa      | Sprutning (ha)               |                  | 1,00   | 11,64    | ha       | 0,00 | ha   |
|    |                                         |          |           |     |       |            | Planerat  | 2023-03-06 | 5 11     | ,64     | Handelsgödsel   | NS 27-4 Belor                | 1                | 400,00 | 4656,00  | kg       | 0,00 | kg   |
|    |                                         |          |           |     |       |            |           |            |          |         | Maskintaxa      | Handelsgödselkörning (ha)    |                  | 1,00   | 11,64    | ha       | 0,00 | ha   |
|    |                                         |          |           |     |       |            | Planerat  | 2023-04-26 | 5 11     | ,64     | Handelsgödsel   | NS 27-4 Axan Yarabela        |                  | 250,00 | 2910,00  | kg       | 0,00 | kg   |
|    |                                         |          |           |     |       |            |           |            |          |         | Maskintaxa      | Handelsgödselkörning (ha)    |                  | 0,00   | 0,00     | ha       | 0,00 | ha   |
|    |                                         |          |           |     |       |            | Planerat  | 2023-08-0  | 1 11     | ,64     | Huvudprodukt    | Raps, olja                   |                  | 3,50   | 40,74    | t        | 0,00 | kg   |
|    |                                         |          |           |     |       |            |           |            |          |         | Maskintaxa      | Skördetröskning. m hack (hi  | a                | 1,00   | 11,64    | ha       | 0,00 | ha   |

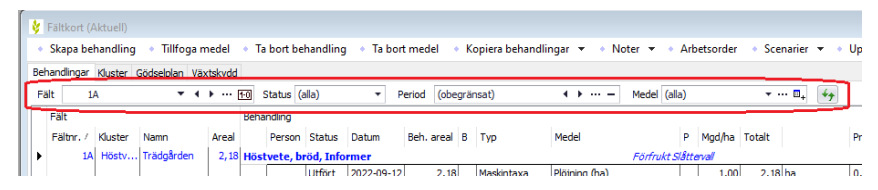

| ķ  | Fäl                    | tkort (/ | Aktuell) |                                 |            |             |        |             |          |
|----|------------------------|----------|----------|---------------------------------|------------|-------------|--------|-------------|----------|
|    | <ul> <li>Sk</li> </ul> | apa be   | handling | <ul> <li>Tillfoga me</li> </ul> | edel 🔹 1   | Ta bort k   | behan  | dling       | 🔹 Ta b   |
| В  | ehan                   | dlingar  | Kluster  | Gödselplan Växt                 | skydd      |             |        |             |          |
|    | Fält                   | 1        | А        | - (-)                           | • ••• 1-0  | Status      | (alla) | _           | -        |
|    | Fä                     | Fältn    | ummer    | Namn                            |            | 1           |        |             |          |
|    | Fá                     | (        | (alla)   |                                 |            |             |        | itus        | Datum    |
| I. |                        | ]        | 1A       | Trädgården                      | Höstvete   | ete, bröd   |        |             | rmer     |
| 11 |                        |          | 2A<br>20 | Norrevang                       | Hostraps   |             | le se  |             |          |
|    |                        |          | 20       | Utanfor Stinas                  | Trada be   | vuxen mi    |        | ort         | 2022-09- |
|    |                        |          | 2C       | Utanfors An                     | I rada bio | mmande<br>" | mı     | ört         | 2022-09- |
|    |                        |          | 3A       | Kurts lilla                     | Slätterval |             |        | ört         | 2022-09- |
|    |                        |          | 4A       | Kurts stora                     | Höstvete   | , bröd      |        | <b>L</b> ., |          |
|    |                        |          |          |                                 |            |             |        |             |          |
|    |                        |          |          |                                 |            |             |        | 2.4         | 2022 10  |

När knappen till höger visas 1-0, kan du gå till fältet med numret före eller efter det fält du står på genom att klicka på pilen till vänster eller höger

När knappen till höger visas ett ax, kan du gå till fältet med samma gröda före eller efter det fält du står på genom att klicka på pilen till vänster eller höger

Du kan även välja att visa uppgifter för flera fält samtidigt genom att välja knappen med 3 prickar

En lista över dina fält visas där du kan:

- Manuellt i kolumnen Valda bocka för de fält du vill visa.
- Om du t.ex. vill se alla fält med en gröda, klickar du på grödan i kolumnen...
- 3. Och därefter på Välj ut från fält...
- Alla fält med samma valda förutsättning blir automatiskt markerade
- 5. Godkänn med OK

Nu visas alla fält med samma valda förutsättning i fältkortet. Genom att klicka på bocken Stängs urvalet.

| Behan | dlingar | Kluster | Gödse | lpli | an | Vä | xts | kydd |      |
|-------|---------|---------|-------|------|----|----|-----|------|------|
| Fält  | (utvalo | la)     |       | •    | ٩  | ۲  |     | ~    | 1-0  |
|       | 14      |         |       |      |    |    |     | _    | n-L. |

Manual senast ändrad 2022-12-13

Fältkort generellt

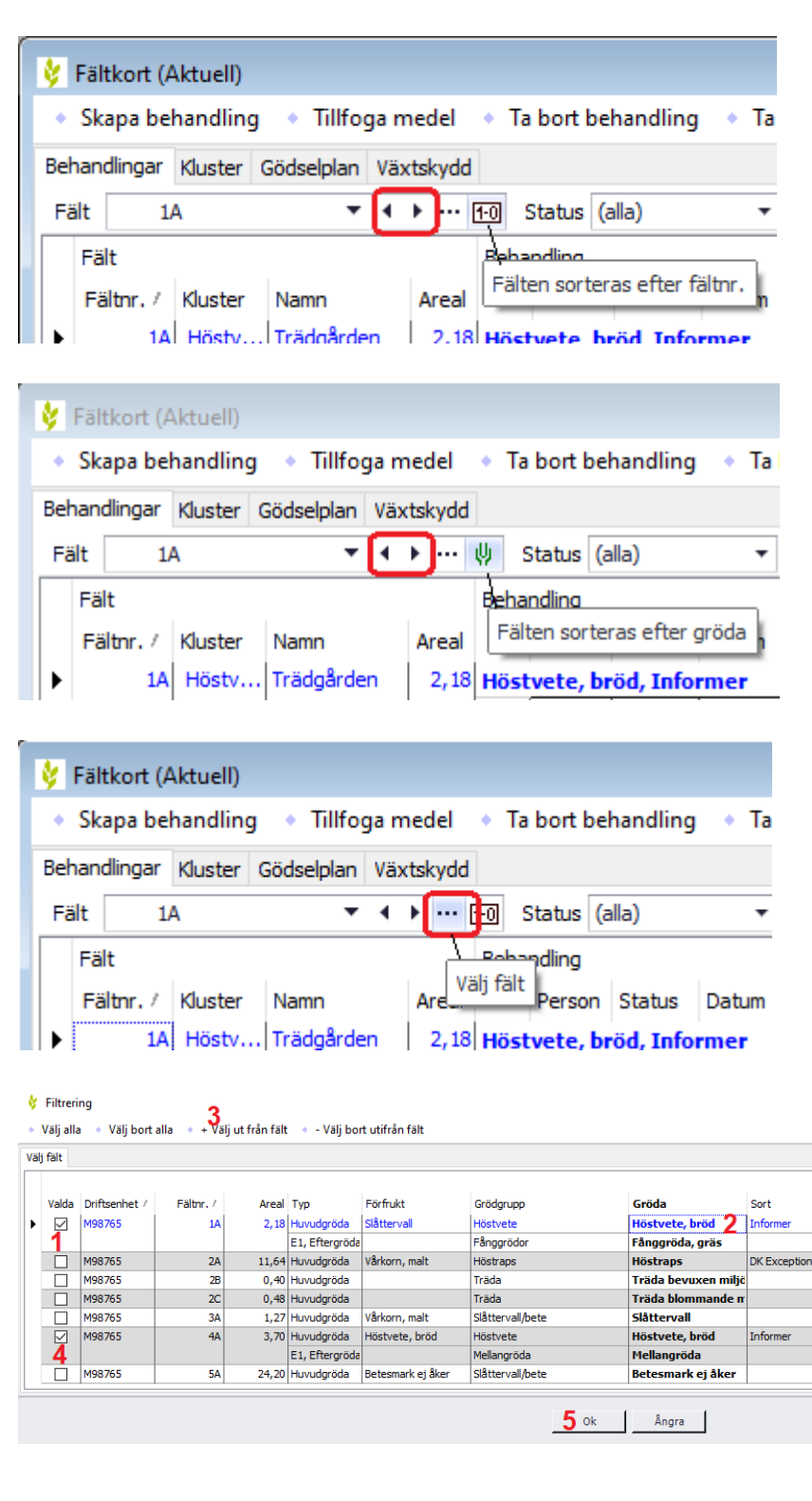

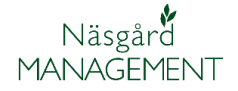

Som standard visas både planerade och utförda behandlingar. Du kan välja att visa behandlingar utifrån status genom att.

Status (alla)

Perso Utfört

andling

(alla)

Planerat

- 1. Klicka på pilen
- 2. Och välj planerat eller utfört

Du kan också välja att visa insatser för en specifik tidsperiod, t.ex. för att prisuppdatera insatser som är gjorda efter nyår.

- 1. Klicka på de 3 prickarna
- 2. Sedan på pilen nedåt.
- 3. Och därefter en period

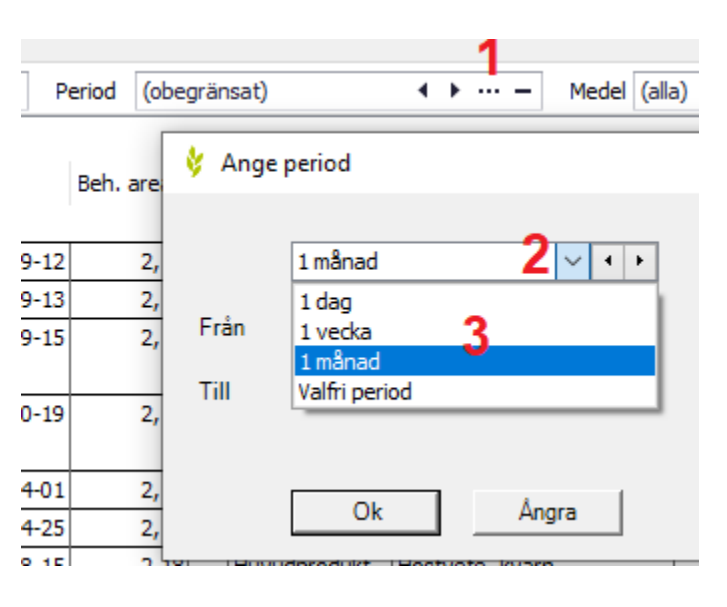

För att välja en startdatum för perioden

- 4. Klicka på pilen
- 5. Och väli datum i kalendern

Om du valt en valfri period skall du även ange en slutdatum. Godkänn med OK.

När en period är vald kan du med pilarna skifta en period framåt eller bakåt

Klickar du på bocken stängs periodavgränsningen. Klickar du en gång till så åter upptas den senast valda periodavgränsningen.

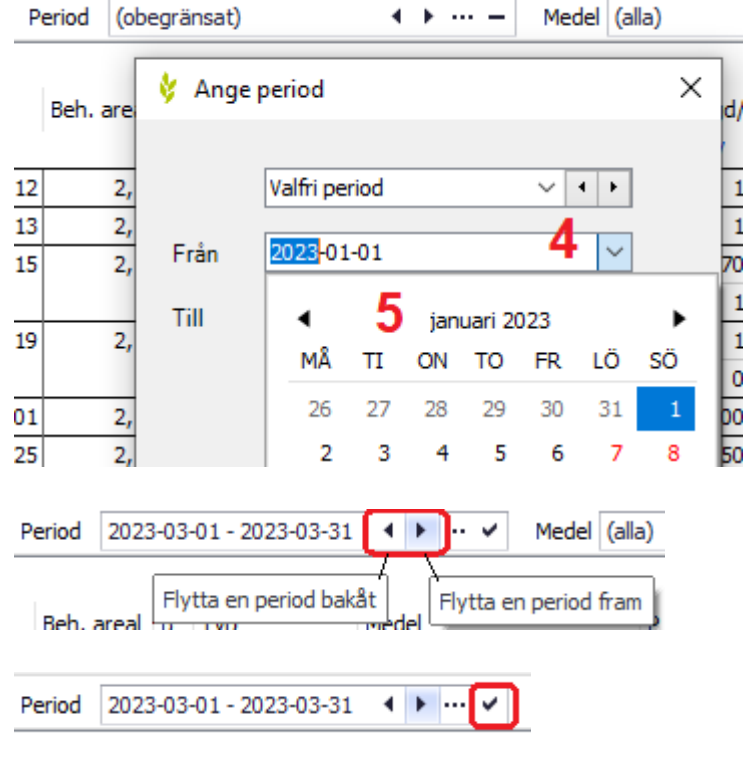

.....

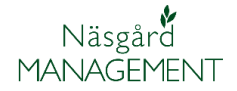

Som standard visas alla insats typer samtidigt på fältkortet. För att få bättre överblick kan det vara fördela att bara visa en insatstyp

- 1. Klicka på pilen
- 2. Och välj en typ i listan
- Som standard visas även andra typer insatsvaror som ingår i behandlingen förutom det avgränsade typen
- Men genom att klicka på knappen en gång så visas bara den valda typen
- Klickar du på knappen igen så visas alla typer i behandlingen igen

Du kan även söka och visa en specifik insatsvara i fältkortet. Klicka på knappen med 3 punkter.

I bilden som öppnas väljer du

- 1. Typ av insatsvara.
- Grupp som den insats vara som du vill söka finns i.
- 3. Markera insatsvaran, du kan välja flera.
- 4. Tryck på pilen för medel.
- De valda insatsvarorna visas nu i högra kolumnen
- Vill du söka efter alla insatsvaror i gruppen istället väljer du grupper.
- Du kan ta bort sökningen för en insats vara genom att klicka på den i högra kolumnen och välja pilen till vänster.
- När du gjort urvalet väljer du OK

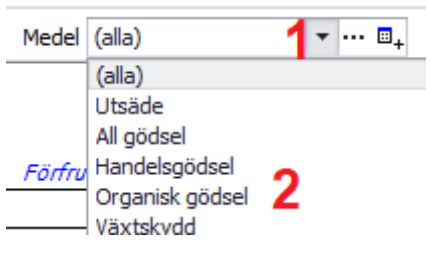

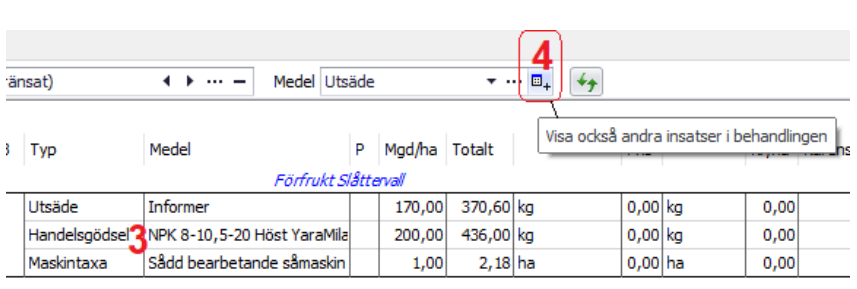

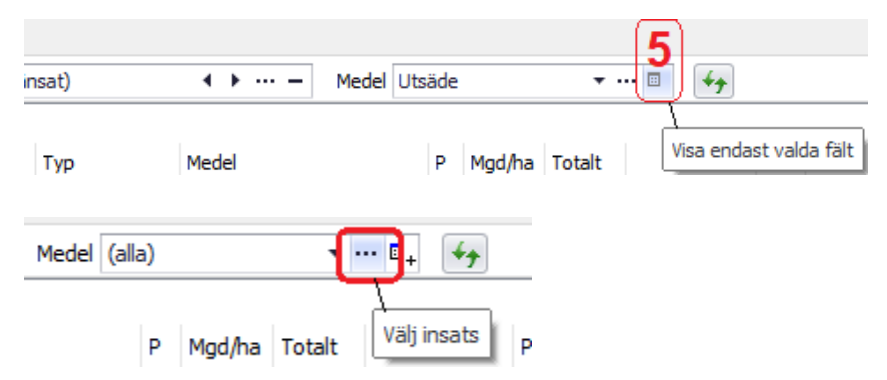

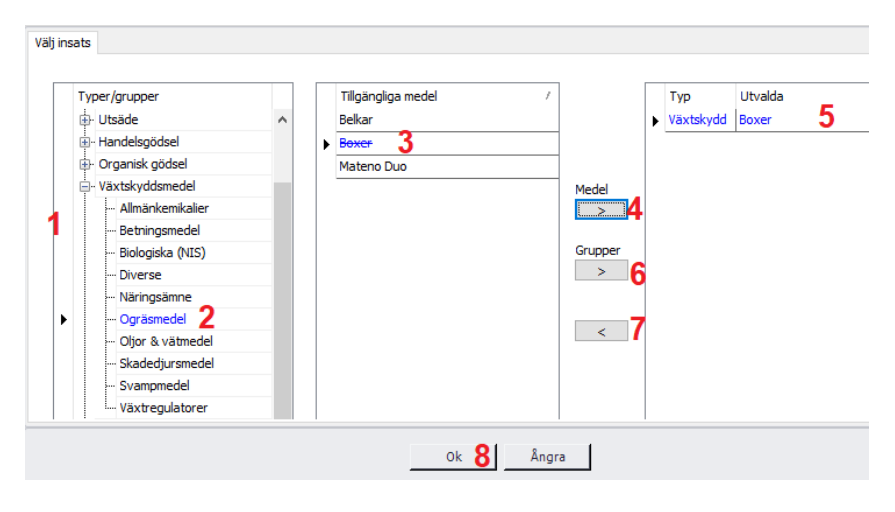

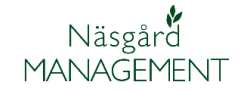

Nu visas alla behandlingar som innehåller den valda **∢ ≻** ··· = Medel (utvalda) ÷ ... ⊒\_+ ≁+ ränsat) insatsvaran. Även andra insatsvaror visas i Visa också andra insatser i behandlingen В Тур Medel P Mgd/ha Totalt tid behandlingen. Du kan gömma Förfrukt Slåttervall dessa genom att klicka på Växtskydd Boxer 1,50 3,27 0,00 0,00 knappen för att visa/gömma Växtskvdd Mateno Duo 0,30 0,65 0,00 | 0,00 andra insatsvaror i behandlingen Klickar du på bocken avslutas ▼ ·· 🔽 🖣+ 🐓 10 Status (alla) ▼ Period (obegränsat) ▲ ▶ ··· - Medel (utvalda) urvalet och alla insatsvaror Behandling Filter på medel är aktivt Person Status Datum Beh. areal B Typ Medel P Mgd/ha Totalt visas igen Höstvete, bröd, Informer låttervall Utfört 2022-10-19 2,18 Växtskydd Boxer 1,50 3,27 0,00 l Växtskydd Mateno Duo 0,30 0,65 0,00 | Fånggröda, gräs 4 Höstraps, DK Exception Förfrukt Vårkorn, malt 0 Träda bevuxen miljöyta 8 Träda blommande miljöyta 7 Slåttervall Förfrukt Vårkorn, malt 0 Höstvete, bröd, Informer Förfrukt Höstvete, bröd 2022-10-19 3,70 Växtskydd Boxer 1,50 5,55 0,00 l Utfört Växtskydd Mateno Du 0,30 1,11 0,00 | Mellangröda 0 Betesmark ei åker Förfrukt Betesmark ei åke 🞸 Näsgård MANAGEMENT

Utskrifter

Info

2023 🔹 🕨

VO-plan

1

Fältkort Organiska

Kluster Gödselplan Växtskydd

Behandlingar

Arkiv

Skördeår

#### Kluster

Om du väljer Kluster...

Ser du alla typer av insatser för alla fält med samma gröda.

Alla typer av insatser går att skapa under kluster.

| Ņ  | y Fälkort (Aktuell)     |                                                                                                    |                 |            |       |        |          |            |                             |           |            |            |               |                                |                |         |          |
|----|-------------------------|----------------------------------------------------------------------------------------------------|-----------------|------------|-------|--------|----------|------------|-----------------------------|-----------|------------|------------|---------------|--------------------------------|----------------|---------|----------|
|    | <ul> <li>Ska</li> </ul> | pa beha                                                                                                    | ndling 👻 🔹      | Tillfoga m | nedel | • Ta   | bort beł | handling   | <ul> <li>Ta bort</li> </ul> | medel     | Kopiera be | eha        | ndlingar 🔻    | <ul> <li>Noter</li></ul>       |                |         |          |
| в  | ehand                   | ingar Kl                                                                                                    | uster Gödselpla | n Växtsky  | dd    |        |          |            |                             |           |            |            |               |                                |                |         |          |
| G  | rödor                   | Höstve                                                                                                    | te, bröd        | * + >      |       | Status | (alla)   |            | * Period                    | d (obegrä | nsat)      |            |               | Medel (alla)                   | □ <sub>+</sub> | Kluster | rvisning |
| Γ  | Klus                    | ter                                                                                                    |                 |            |       | Behar  | ndling   |            |                             |           |            |            |               |                                |                |         |          |
|    | Drif                    | Driftsenhet Kluster Antal fält Areal Person Status Datum Behareal Antal beh. B Typ Medel Mgd/ha Totalt<br>M98765 Höstvete, bröd 2 5.88 Höstvete, bröd Informer |                 |            |       |        |          |            |                             |           |            |            |               |                                |                |         |          |
| l, | M98                     | 765                                                                                                    | Höstvete, bröd  | 2          | 5,88  | Höst   | vete, br | öd, Info   | rmer                        |           |            |            |               |                                |                |         |          |
|    |                         | 1150700 11050City 0100                                                                                                    |                 |            |       |        | Utfört   | 2022-09-12 | 5,88                        | 2         |            | Maskintaxa | Plöjning (ha) | 1,0000                         | 5,88           | ha      |          |
|    |                         |                                                                                                    |                 |            |       |        |          | Utfört     | 2022-09-13                  | 5,88      | 2          |            | Maskintaxa    | Crosskillvält (ha)             | 1,0000         | 5,88    | ha       |
|    |                         |                                                                                                    |                 |            |       |        |          | Utfört     | 2022-09-15                  | 5,88      | 2          |            | Utsäde        | Informer                       | 170,0000       | 999,60  | kg       |
|    |                         |                                                                                                    |                 |            |       |        |          |            |                             |           |            |            | Maskintaxa    | Sådd bearbetande såmaskin (ha) | 1,0000         | 5,88    | ha       |
|    |                         |                                                                                                    |                 |            |       |        |          | Utfört     | 2022-10-19                  | 5,88      | 2          |            | Växtskydd     | Boxer                          | 1,5000         | 8,82    | 1        |
|    |                         |                                                                                                    |                 |            |       |        |          |            |                             |           |            |            | Växtskydd     | Mateno Duo                     | 0,3000         | 1,76    | 1        |
|    |                         |                                                                                                    |                 |            |       |        |          | Planerat   | 2023-04-01                  | 5,88      | 2          |            | Handelsgödsel | NS 27-4 Axan Yarabela          | 300,0000       | 1764,00 | kg       |
|    |                         |                                                                                                    |                 |            |       |        |          | Planerat   | 2023-04-25                  | 5,88      | 2          |            | Handelsgödsel | NS 27-4 Axan Yarabela          | 250,0000       | 1470,00 | kg       |
|    |                         |                                                                                                    |                 |            |       |        |          | Planerat   | 2023-08-15                  | 3,70      | 1          |            | Huvudprodukt  | Höstvete, kvarn                | 8,0000         | 29,60   | t        |
|    |                         |                                                                                                    |                 |            |       |        |          | Planerat   | 2023-08-15                  | 2,18      | 1          |            | Huvudprodukt  | Höstvete, kvarn                | 7,0000         | 15,26   | t        |
|    |                         |                                                                                                    |                 |            |       | Flera  | grödor   |            |                             |           |            |            |               |                                |                |         |          |

#### Fältkort generellt

Manual senast ändrad 2022-12-13

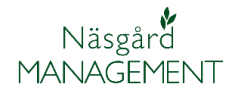

Genom att trycka på pilen till höger om grödan, öppnas en lista där du kan välja att visa en annan grödas insatser.

Längst upp i listan kan du välja att visa alla grödors insatser samtidigt, genom att klicka på (Alla).

Du kan också välja att gå till grödan före eller efter den gröda du står på genom att klicka på pilen till vänster eller höger

Som standard visas både planerade och utförda behandlingar. Du kan välja att visa behandlingar utifrån status genom att.

- 1. Klicka på pilen
- 2. Och välj planerat eller utfört

Du kan också välja att visa insatser för en specifik tidsperiod.

Funktionen är samma som i fliken behandlingar. Läs mer om funktionen under behandlingar.

| ľ | 🞸 Fältk                  | ort (/ | Aktuell)            |          |         |       |          |      |    |      |          |           |     |      |
|---|--------------------------|--------|---------------------|----------|---------|-------|----------|------|----|------|----------|-----------|-----|------|
|   | <ul> <li>Skap</li> </ul> | oa be  | handlin             | g 🔻      | • Ti    | llfog | a m      | nede | el | • Ta | bort be  | handling  | 1   | Ta   |
|   | Behandli                 | ngar   | Kluster             | Gödse    |         |       |          |      |    |      |          |           |     |      |
| l | Grödor                   | Höst   | tvete, brö          | id       |         | Statu | s (alla) |      | •  | P    |          |           |     |      |
|   | Klust                    | (alla  | )                   | 81       |         |       |          |      |    | eha  | andling  |           |     |      |
|   | Drift                    | Höst   | traps               | dKer     |         |       |          |      |    |      | Person   | Status    | Da  | tum  |
|   | ► M987                   | Höst   | tvete, bri          | öd       |         |       |          |      |    | ös   | tvete, b | röd, Info | rme | er   |
|   |                          | Slåti  | tervall<br>la bevuv | an milié | iuta    |       |          |      |    |      |          | Utfört    | 20  | 22-0 |
|   |                          | Träd   | la blomma           | ande m   | iliövta |       |          |      |    | 1.   |          | Utfört    | 20  | 22-0 |
|   |                          |        |                     |          |         |       |          |      |    |      |          | THE STATE | 200 |      |

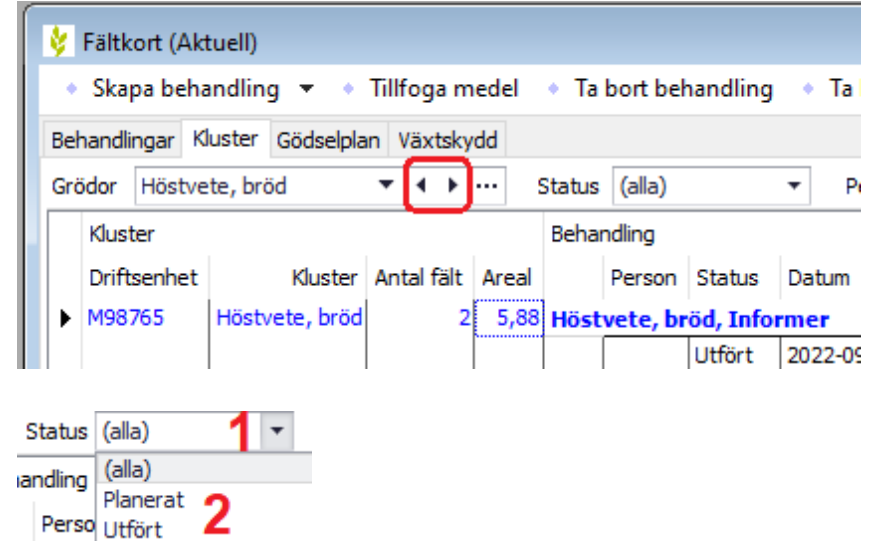

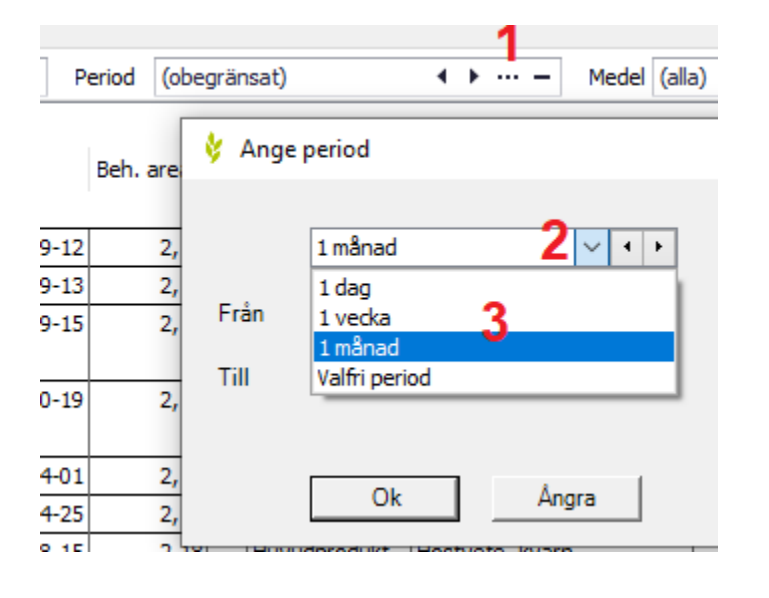

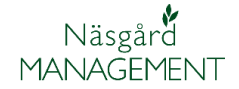

Som standard visas alla insats typer samtidigt för klustret. För att få bättre överblick kan det vara fördela att bara visa en insatstyp.

Funktionen är samma som i fliken behandlingar. Läs mer om funktionen under behandlingar.

#### Medel (alla) (alla) Utsäde All gödsel Handelsgödsel Organisk gödsel Växtskydd Huvud- och biprodukt Maskintaxa

Klustervisning Huvudgröda

otalt

Hös

Huvudgröda

Huvudgröda/sort

Fält- och klusterkod

#### Olika klustervisning

Under Klustervisning kan du välj hur uppgifterna för grödan skall presenteras. Som standard sammanfattar klusterinsatserna per gröda.

Väljer du **huvudgröda** visas alla behandlingar i grödan.

Om du skapar ny behandling så infogas den på alla fält med grödan. Ändras en befintlig behandling, ändras det för alla fält med grödan.

Väljer du **huvudgröda och sort** visas behandlingar uppdelade efter utsädessorten.

Om du skapar en ny behandling så infogas den på alla fält med samma sort. Ändras en befintlig behandling, ändras det för alla fält med sorten.

|             |            |       | Beha | ndling   |           |            |           |            |   |               |                                |          |         |    |
|-------------|------------|-------|------|----------|-----------|------------|-----------|------------|---|---------------|--------------------------------|----------|---------|----|
| Kluster     | Antal fält | Areal |      | Person   | Status    | Datum      | Beh areal | Antal beh. | в | Тур           | Medel                          | Mgd/ha   | Totalt  |    |
| tvete, bröd | 2          | 5,88  | Höst | vete, br | öd, Flera | sorter val | da        |            |   |               |                                |          |         |    |
|             |            |       |      |          | Utfört    | 2022-09-12 | 5,88      | 2          |   | Maskintaxa    | Plöjning (ha)                  | 1,0000   | 5,88    | ha |
|             |            |       |      |          | Utfört    | 2022-09-13 | 5,88      | 2          |   | Maskintaxa    | Crosskillvält (ha)             | 1,0000   | 5,88    | ha |
|             |            |       |      |          | Utfört    | 2022-09-15 | 2,18      | 1          |   | Utsäde        | Ellvis                         | 170,0000 | 370,60  | kg |
|             |            |       |      |          |           |            |           |            |   | Handelsgödsel | NPK 8-10,5-20 Höst YaraMila    | 200,0000 | 436,00  | kg |
|             |            |       |      |          |           |            |           |            |   | Maskintaxa    | Sådd bearbetande såmaskin (ha) | 1,0000   | 2,18    | ha |
|             |            |       |      |          | Utfört    | 2022-09-15 | 3,70      | 1          |   | Utsäde        | Informer                       | 170,0000 | 629,00  | kg |
|             |            |       |      |          |           |            |           |            |   | Maskintaxa    | Sådd bearbetande såmaskin (ha) | 1,0000   | 3,70    | ha |
|             |            |       |      |          | Utfört    | 2022-10-19 | 5,88      | 2          |   | Växtskydd     | Boxer                          | 1,5000   | 8,82    | 1  |
|             |            |       |      |          |           |            |           |            |   | Växtskydd     | Mateno Duo                     | 0,3000   | 1,76    | 1  |
|             |            |       |      |          | Planerat  | 2023-04-01 | 5,88      | 2          |   | Handelsgödsel | NS 27-4 Axan Yarabela          | 300,0000 | 1764,00 | kg |
|             |            |       |      |          | Planerat  | 2023-04-25 | 5,88      | 2          |   | Handelsgödsel | NS 27-4 Axan Yarabela          | 250,0000 | 1470,00 | kg |
|             |            |       |      |          | Planerat  | 2023-08-15 | 3,70      | 1          |   | Huvudprodukt  | Höstvete, kvarn                | 8,0000   | 29,60   | t  |
|             |            |       |      |          | Planerat  | 2023-08-15 | 2,18      | 1          |   | Huvudprodukt  | Höstvete, kvarn                | 7,0000   | 15,26   | t  |
|             |            |       |      |          |           |            |           |            |   |               |                                |          |         |    |

|              |            |       | Behar | ndling   |            |            |           |            |   |               |                                |          |         |     |
|--------------|------------|-------|-------|----------|------------|------------|-----------|------------|---|---------------|--------------------------------|----------|---------|-----|
| Kluster      | Antal fält | Areal |       | Person   | Status     | Datum      | Beh areal | Antal beh. | в | Тур           | Medel                          | Mgd/ha   | Totalt  |     |
| Höstvete, br | 1          | 2,18  | Höst  | vete, br | öd, Ellvis |            |           |            |   |               |                                |          |         |     |
|              |            |       |       |          | Utfört     | 2022-09-12 | 2,18      | 1          |   | Maskintaxa    | Plöjning <mark>(</mark> ha)    | 1,0000   | 2,18    | ha  |
|              |            |       |       |          | Utfört     | 2022-09-13 | 2,18      | 1          |   | Maskintaxa    | Crosskillvält (ha)             | 1,0000   | 2,18    | ha  |
|              |            |       |       |          | Utfört     | 2022-09-15 | 2,18      | 1          |   | Utsäde        | Ellvis                         | 170,0000 | 370,60  | kg  |
|              |            |       |       |          |            |            |           |            |   | Handelsgödsel | NPK 8-10,5-20 Höst YaraMila    | 200,0000 | 436,00  | kg  |
|              |            |       |       |          |            |            |           |            |   | Maskintaxa    | Sådd bearbetande såmaskin (ha) | 1,0000   | 2,18    | ha  |
|              |            |       |       |          | Utfört     | 2022-10-19 | 2,18      | 1          |   | Växtskydd     | Boxer                          | 1,5000   | 3,27    | 1   |
|              |            |       |       |          |            |            |           |            |   | Växtskydd     | Mateno Duo                     | 0,3000   | 0,65    | I.  |
|              |            |       |       |          | Planerat   | 2023-04-01 | 2,18      | 1          |   | Handelsgödsel | NS 27-4 Axan Yarabela          | 300,0000 | 654,00  | kg  |
|              |            |       |       |          | Planerat   | 2023-04-25 | 2,18      | 1          |   | Handelsgödsel | NS 27-4 Axan Yarabela          | 250,0000 | 545,00  | kg  |
|              |            |       |       |          | Planerat   | 2023-08-15 | 2,18      | 1          |   | Huvudprodukt  | Höstvete, kvarn                | 7,0000   | 15,26   | t   |
|              |            |       | Fång  | gröda, g | ıräs       |            |           |            |   |               |                                |          |         |     |
| Höstvete, br | 1          | 3,70  | Höst  | vete, br | öd, Infor  | mer        |           |            |   |               |                                |          |         |     |
|              |            |       |       |          | Utfört     | 2022-09-12 | 3,70      | 1          |   | Maskintaxa    | Plöjning (ha)                  | 1,0000   | 3,70    | ha  |
|              |            |       |       |          | Utfört     | 2022-09-13 | 3,70      | 1          |   | Maskintaxa    | Crosskillvält (ha)             | 1,0000   | 3,70    | ha  |
|              |            |       |       |          | Utfört     | 2022-09-15 | 3,70      | 1          |   | Utsäde        | Informer                       | 170,0000 | 629,00  | kg  |
|              |            |       |       |          |            |            |           |            |   | Maskintaxa    | Sådd bearbetande såmaskin (ha) | 1,0000   | 3,70    | ha  |
|              |            |       |       |          | Utfört     | 2022-10-19 | 3,70      | 1          |   | Växtskydd     | Boxer                          | 1,5000   | 5,55    | l – |
|              |            |       |       |          |            |            |           |            |   | Växtskydd     | Mateno Duo                     | 0,3000   | 1,11    | 1   |
|              |            |       |       |          | Planerat   | 2023-04-01 | 3,70      | 1          |   | Handelsgödsel | NS 27-4 Axan Yarabela          | 300,0000 | 1110,00 | kg  |
|              |            |       |       |          | Planerat   | 2023-04-25 | 3,70      | 1          |   | Handelsgödsel | NS 27-4 Axan Yarabela          | 250,0000 | 925,00  | kg  |
|              |            |       |       |          | Planerat   | 2023-08-15 | 3,70      | 1          |   | Huvudprodukt  | Höstvete, kvarn                | 8,0000   | 29,60   | t   |

#### Fältkort generellt Manual senast ändrad 2022-12-13

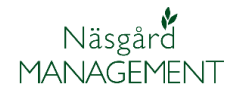

#### Väljer du **Fält- och klusterkod** visas utifrån den egna inställningen för kluster (görs i vo-planen).

|     | Fait            |                  |                 |       |       |                        |              |       |    |  |  |  |  |  |
|-----|-----------------|------------------|-----------------|-------|-------|------------------------|--------------|-------|----|--|--|--|--|--|
| Gru | undupplysningar | Analyser Mk från | karta Areal frå | n k   | arta  |                        |              |       |    |  |  |  |  |  |
|     | Fält            |                  |                 |       |       | Gröda                  | Sort         | Skörd |    |  |  |  |  |  |
|     | Fältnr. /       | Namn             | Klusterkod      | Areal |       | Gröda                  | Sort         | Skörd | En |  |  |  |  |  |
| •   | 1A              | Trädgården       |                 |       | 12,18 | Höstvete, bröd         | Ellvis       | 7,00  | t  |  |  |  |  |  |
|     |                 |                  |                 |       |       | Fånggröda, gräs        |              | 0,00  | t  |  |  |  |  |  |
|     | 1B              |                  | TRÄDA           |       | 0,39  | Träda bevuxen miljöyta |              | 0,00  | t  |  |  |  |  |  |
|     | 2A              |                  | BETESMARK       |       | 3,68  | Betesmark ej åker      |              | 6,00  | t  |  |  |  |  |  |
|     | 3A              |                  | BETESMARK 5,    |       | 5,89  | Betesmark ej åker      |              | 6,00  | t  |  |  |  |  |  |
|     | 4A              |                  | BETESMARK       |       | 2,21  | Betesmark ej åker      |              | 6,00  | t  |  |  |  |  |  |
|     | 5A              |                  | BETESMARK       |       | 24,20 | Betesmark ej åker      |              | 6,00  | t  |  |  |  |  |  |
|     | 6A              | Kurts lilla      | 8A              |       | 1,27  | Höstraps               | DK Exception | 3,00  | t  |  |  |  |  |  |
|     | 8A              | Norrevång        | 8A              |       | 11,64 | Höstraps               | DK Exception | 3,50  | t  |  |  |  |  |  |
|     | 8B              | Utanför Stinas   | TRÄDA           |       | 0,40  | Träda bevuxen miljöyta |              | 0,00  | t  |  |  |  |  |  |
|     | 8C              | Utanförs Anders  | TRÄDA           |       | 0,48  | Träda bevuxen miljöyta |              | 0,00  | t  |  |  |  |  |  |
|     | 8D              |                  | TRÄDA           |       | 0,34  | Träda bevuxen miljöyta |              | 0,00  | t  |  |  |  |  |  |
|     | 9A              | Kurts stora V    |                 | J     | 13,70 | Höstvete, bröd         | Informer     | 8,00  | t  |  |  |  |  |  |

Det finns flera olika sätt att jobba med denna inställning. I detta exempel har vi

- Lagt samman 2 fält som alltid körs tillsammans. När en behandling läggs in här kommer den automatisk att på båda fälten.
- 2. Samlat alla fält med trädor respektive betesmarker så dessa hamnar sist i tabellen, så jag slipper bläddra förbi dessa.

Behandlingar kan skapas / redigeras separat på respektive fält.

Om jag visar samma uppgifter i behandlings fliken så ser man skillnaden med alla fält med trädor och betesmarker som skall bläddras förbi

Skapa behandling 💌 🔹 Tillfoga medel Ta bort behandling 🔹 Ta bort medel 🔹 Kopiera behandlingar 💌 🍨 Noter 💌 🍨 Arbetsorder Behandlingar Kluster Gör n Växtskydd Grödor Medel Utsäde · ··· □\_ Klustervisning Fält-Klus Person Status Datum Driftsenhet areal Antal beh. B Mgd/ha Totalt Тур M98765 1 12,18 ete, bröd, Ellv Utfört 170,0000 370,60 kg 200,0000 436,00 kg 1,0000 2,18 ha 2022-09-1 2,18 Ellvis NPK 8-10.5-20 Höst YaraMila sådd t a, gräs M98765 12.9 traps, DK Excepti 1 Utför 2022-08-15 12,91 DK Exception 3,0000 38,73 unit Utsäde Kultivator & frösåenhet (ha 1,0000 12,91 ha M98765 1,0000 629,00 kg 3,70 hi M98765 1 13,25 Vårkorn, malt, Utsäde vårko äde vårk 180,0000 2385,00 kg M98765 TRÄDA 2 4 1,61 Träda bevuxen miljöyta BETESMARK 4 35,98 Betesmark ej åker M98765

| handlingar | Kluster I | Gödselplan Väx | tskydd |              |            |            |              |               |                             |        |             |                |    |
|------------|-----------|----------------|--------|--------------|------------|------------|--------------|---------------|-----------------------------|--------|-------------|----------------|----|
| ält (alla) |           | * + + -        | (      | 1-0 Status ( | alla)      | ▼ P        | Period (obeg | änsat)        | ↓ ··· - Medel Ut            | säde   |             | □ <sub>+</sub> | 44 |
| Fält       |           |                |        | Behandling   |            |            |              |               |                             |        |             |                |    |
| Fältnr. /  | Kluster   | Namn           | Areal  | Person       | Status     | Datum      | Beh. areal   | Тур           | Medel                       | Ρ      | Mgd/ha      | Totalt         |    |
| 1A         | 1A        | Trädgården     | 12,18  | Höstvete, b  | röd, Ellvi | is         |              |               | Förfrukt                    | slåtte | avall       |                |    |
|            |           |                |        |              | Utfört     | 2022-09-15 | 2,18         | Utsäde        | Ellvis                      |        | 170,00      | 370,60 kg      |    |
|            |           |                |        |              |            |            |              | Handelsgödsel | NPK 8-10, 5-20 Höst YaraMi  | la     | 200,00      | 436,00 kg      |    |
|            |           |                |        |              |            |            |              | Maskintaxa    | Sådd bearbetande såmaski    | n      | 1,00        | 2,18 ha        |    |
|            |           |                |        | Fånggröda,   | gräs       |            |              |               |                             |        |             |                | _  |
| 1B         | TR        |                | 0,39   | Träda bevu   | xen milji  | öyta       |              |               |                             |        |             |                |    |
| 2A         | BETE      |                | 3,68   | Betesmark    | ej åker    |            |              |               |                             |        |             |                |    |
| 3A         | BETE      |                | 5,89   | Betesmark    | ejåker     |            |              |               |                             |        |             |                |    |
| 4A         | BETE      |                | 2,21   | Betesmark    | ej åker    |            |              |               |                             |        |             |                |    |
| 5A         | BETE      |                | 24,20  | Betesmark    | ejåker     |            |              |               | Förfrukt                    | Betes  | smark ej åk | ker            |    |
| 6A         | 8A        | Kurts lilla    | 1,27   | Höstraps, D  | K Excep    | tion       |              |               | Förfrukt                    | Vårko  | orn, malt   |                |    |
|            |           |                |        |              | Utfört     | 2022-08-15 | 1,27         | Utsäde        | DK Exception                |        | 3,00        | 3,81 unit      |    |
|            |           |                |        |              |            |            |              | Maskintaxa    | Kultivator & frösåenhet (ha | )      | 1,00        | 1,27 ha        |    |
| 8A         | 8A        | Norrevång      | 11,64  | Höstraps, D  | K Excep    | tion       |              |               | Förfrukt                    | Vårko  | orn, malt   |                |    |
|            |           |                |        |              | Utfört     | 2022-08-15 | 11,64        | Utsäde        | DK Exception                |        | 3,00        | 34,92 unit     |    |
|            |           |                |        |              |            |            |              | Maskintaxa    | Kultivator & frösåenhet (ha | )      | 1,00        | 11,64 ha       |    |
| 88         | TR        | Utanför Stinas | 0,40   | Träda bevu   | xen milji  | öyta       |              |               |                             |        |             |                |    |
| 8C         | TR        | Utanförs Ande  | 0,48   | Träda bevu   | xen milji  | öyta       |              |               |                             |        |             |                |    |
| 8D         | TR        |                | 0,34   | Träda bevu   | xen milji  | öyta       |              |               |                             |        |             |                |    |
| 9A         | 9A        | Kurts stora V  | 13,70  | Höstvete, b  | röd, Infa  | ormer      |              |               | Förfrukt                    | Höst   | vete, bröd  |                |    |
|            |           |                |        |              | Utfört     | 2022-09-15 | 3,70         | Utsäde        | Informer                    |        | 170,00      | 629,00 kg      |    |
|            |           |                |        |              |            |            |              |               |                             |        |             |                |    |

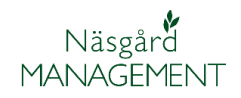

| För att en insats i kluster på<br>olika fält skall visas<br>tillsammans skall följande<br>vara samma.<br>1. Datum<br>2. Insatsvaror<br>3. Mängder<br>Annars visas de på olika rader | Utfört                                                                              | 2022-10-19                                                                                                    | 5,88 2                                                                                              | Växtskydd<br>Växtskydd<br>Driftsenhet<br>M98765                                                                                      | Boxer<br>Mateno Duo<br>Fältnummer Namn<br>1A Trädgårde<br>9A Kurts sto                                                                                                    | 1,5000 8,82  <br>0,3000 1,76  <br>Areal Beh areal<br>n 12,18ha 2,18ha<br>ora V 13,70ha 3,70ha                                                                                                    |
|----------------------------------------------------------------------------------------------------|-------------------------------------------------------------------------------------|----------------------------------------------------------------------------------------------------|----------------------------------------------------------------------------------------------------|----------------------------------------------------------------------------------------------------|----------------------------------------------------------------------------------------------------|----------------------------------------------------------------------------------------------------|
| Det går dock att visa insatser<br>tillsammans genom att<br>ignorera olika status och<br>datum                                                                                       | Ignorera                                                                            | Standard<br>Standard<br>Ignorera st<br>Ignorera da<br>Ignorera st                                                                                                    | tatus<br>atum<br>tatus och d                                                                        | ▼ ¥ <del>y</del><br>atum                                                                                                    |                                                                                                    |                                                                                                    |
| Till exempel om du väljer att<br>ignorera status<br>Ignorera Ignorera status<br>Standard<br>Ignorera status<br>Ignorera datum<br>Ignorera status och datum                          | 8 Höstvete, bröd.<br>Utf<br>Utf<br>Utf<br>Utf                                       | Flera sorter vald           ört         2022-09-12           ört         2022-09-14           ört         2022-09-15           ört         2022-09-15           ört         2022-09-15           ört         2022-09-15           ört         2022-09-15           ört         2022-09-15           ört         2022-09-15 | a<br>2,18<br>2,18<br>3,70<br>2,18<br>3,70<br>5,88<br>3,70                                           | 1 Maskintax<br>1 Maskintax<br>1 Utsäde<br>Handelsgi<br>Maskintax<br>1 Utsäde<br>Maskintax<br>2 Växtskyde<br>Växtskyde<br>1 Maskintax | a Plöjning (ha)<br>a Crosskillvält (ha)<br>a Crosskillvält (ha)<br>Ellvis<br>NFK 8-10,5-20 Höst YaraMili<br>d Sådd bearbetande såmaskin<br>Informer<br>a Sådd bearbetande såmaskin<br>d Boxer<br>Mateon Dun<br>a Plöjning (ha) | 1,0000         2,18         ha           1,0000         2,18         ha           1,0000         3,70         ha           170,0000         370,60         kg           200,0000         436,00         kg           (ha)         1,0000         2,18           170,0000         2,18         ha           170,0000         629,00         kg           (ha)         1,0000         3,70         ha           1,5000         8,82                     0,3000         1,76                     1,0000         3,70         ha |
| Grupperas alla lika insatser<br>tillsammans oavsett om de är<br>planerade eller utförda                                                                                             | Person Statt                                                                        | verat         2022-09-15           us         Datum         B           valt         2022-09-12         T           t         2022-09-13         T                                                                                                    | 2,45<br>Antal be                                                                                    | I Utsade     I Utsade     A. B Typ     Z Maskintaxa     Maskintaxa                                                                   | Elivis<br>Medel<br>Plöjning (ha)<br>Crösskiilväir (ha)                                                                                                    | 170,0000         416,50 kg           Mgd/ha         Totalt           1,0000         5,88 ha           1,0000         2,18 ha                                                                                                    |
| Väljer du ignorera datum                                                                                                    | Person Statu                                                                        | is Datum Be                                                                                                    | h areal Antal beh                                                                                   | . В Тур                                                                                                    | Medel                                                                                                    | Mgd/ha Totalt                                                                                                    |
| Ignorera Standard<br>Standard<br>Ignorera status<br>Ignorera datum<br>Ignorera status och datum                                                                                     | Utför<br>Utför                                                                      | t 2022-09-13<br>t 2022-09-13<br>t 2022-09-14<br>t 2022-09-15                                                                                                    | 2,19<br>2,18<br>3,70<br>2,18                                                                        | I         Maeléntawa           1         Maskintaxa           1         Maskintaxa           1         Utsäde                        | Néğning (ha)<br>Crosskillvält (ha)<br>Crosskillvält (ha)<br>Elivis                                                                                                    | 1,0000 2,18 hs<br>1,0000 2,18 ha<br>1,0000 3,70 ha<br>170,0000 370,60 kg                                                                                                    |
| Grupperas alla lika insatser<br>tillsammans oavsett datum                                                                                                    | Person Status<br>östvete, bröd, Fler<br>Utfört<br>Utfört                            | Datum Beh<br>a sorter valda<br>2022-09-12<br>Flera valt<br>2022-09-13                                                                                                    | areal         Antal beh.           2,10         1           5,88         2           2,18         1 | B Typ<br>Maskintaxa<br>Maskintaxa<br>Utsäde                                                                                          | Medel I<br>Ployning (ha)<br>Crosskilivält (ha)<br>Clivis                                                                                                    | 1,0000 2,18/118<br>1,0000 5,88 ha<br>170,0000 370,90 kg                                                                                                    |
| Väljer du ignorera status och<br>datum<br>Ignorera Ignorera status och  Standard<br>Ignorera status<br>Ignorera datum                                                               | Person Statu<br>Höstvete, bröd El<br>Flera<br>Utför<br>IPlera<br>Gruppera<br>status | s Datum Be<br>ara cortex ualda<br>valt 2022-09-12<br>t Flera valt<br>Flera valt<br>Ualt 7077-09-151                                                                                                    | 5,88<br>5,88<br>4 KN<br>Ka insats                                                                   | B Typ<br>Maskintaxa<br>Maskintaxa<br>Maskintaxa<br>IIIteate<br>Ser tillsai                                                           | Medel<br>Plójning (ha)<br>Crosskillvält (ha)<br>Plivie<br>mmans oavset                                                                                                    | Mgd/ha Totalt<br>1,0000 5,88 ha<br>1,0000 5,88 ha<br>130 0000 787 101ka<br>t datum och                                                                                                    |

## Gödselplan

| Om du väljer <b>Gödselplan</b>                                                                                                    | <ul> <li>Väsgård MANAGEMENT</li> <li>Arkiv Utskrifter Info VO-plan Fältkort Organiska g</li> <li>Skördeår 2023 • Eehandlingar</li> <li>Kluster</li> <li>Gödselplan</li> <li>Växtskydd</li> </ul>                                                                                               |
|----------------------------------------------------------------------------------------------------|----------------------------------------------------------------------------------------------------|
| Visas fältkortet avgränsat så<br>du endast ser växtnärings<br>insatser, samt växtnärings-<br>behov, tillförd växtnäring<br>samt skillnad mellan behov<br>och tillförd växtnäring.                         | Fältkort (Aktuell)         * Tillfoga handelsgödsel v * Tillfoga organisk gödsel v * Ta bort behandling * Ta bort medel * Kopiera behandlingar v * Noter v * Arbetsor         Behandingar Kluster       Gödselplan Vaxtskydd         Fält       1A       • • • • • • • • • • • • • • • • • • • |
| Det går endast att lägga till<br>insatser med handels- och<br>organiskgödsel                                                                                                    | <ul> <li>Fältkort (Aktuell)</li> <li>Tillfoga handelsgödsel          <ul> <li>Tillfoga organisk gödsel </li> </ul> </li> <li>Behandlingar Kluster Gödselplan Växtskydd</li> </ul>                                                                                                    |
| Avgränsningar vad som visas<br>kan göras på samma sätt som<br>under behandlingar, förutom<br>avgränsning på insatstyp som<br>endast kan avgränsas på<br>handels- eller organiskgödsel<br>eller båda typer | Behandlingar Kluster     Gödselplan     Växtskydd       Falt     IA     IA     IA       Falt     Behandling     Period     (obegränsat)       Isalt     Behandling     Närinnsämne                                                                                                    |

#### Växtskydd

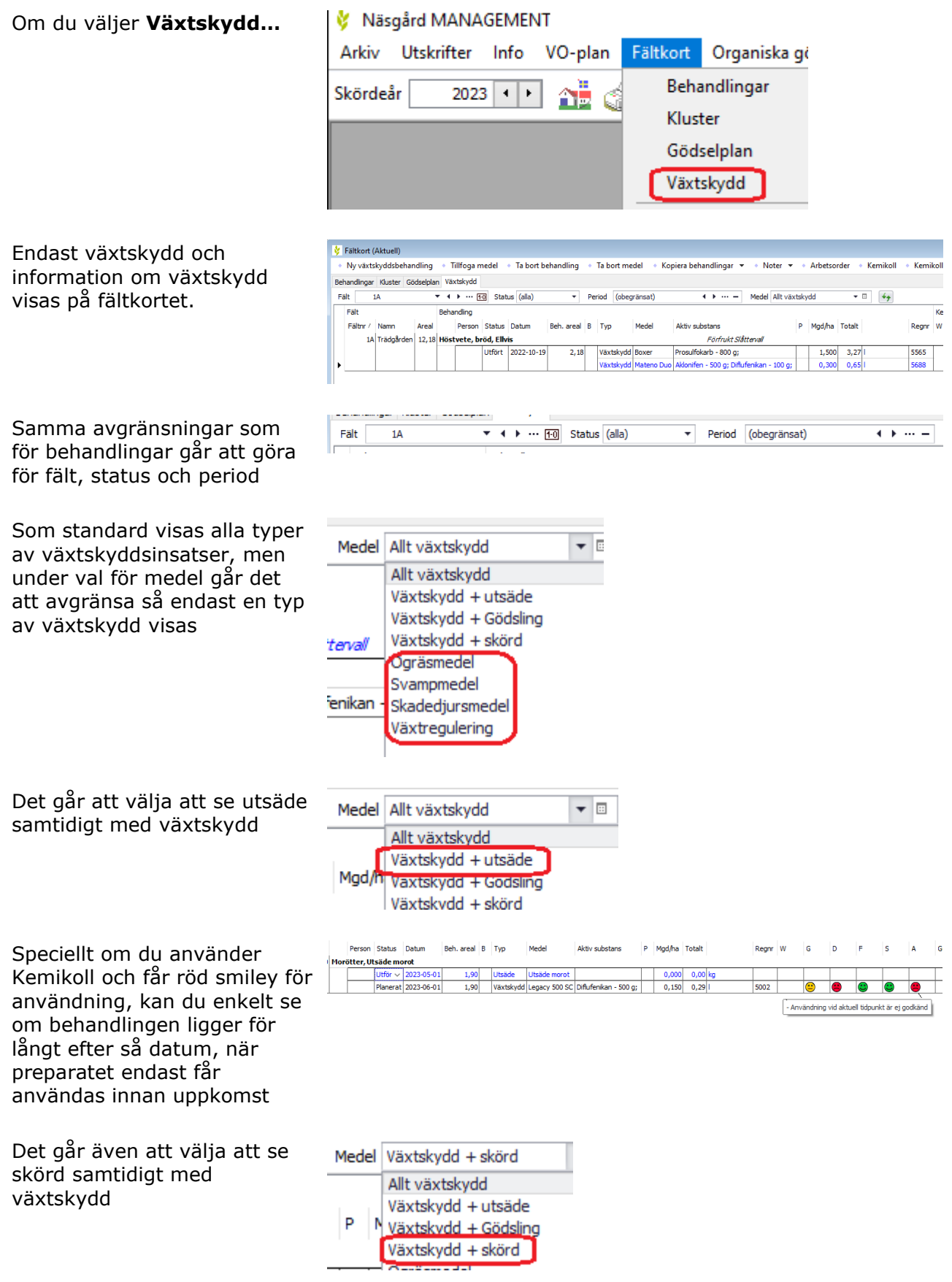

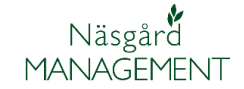

Om du använder Kemikoll och får röd smiley för användning, kan du enkelt se om skördedag ligger för nära behandlingsdag så karenstiden inte uppnås.

| _ |      | Person  | Status   | Datum      | Beh. areal | в | Тур       | Medel         | Aktiv substans       | Ρ | Mgd/ha | Totalt |      | w        | G          | D       | F        | s         | A        | G |
|---|------|---------|----------|------------|------------|---|-----------|---------------|----------------------|---|--------|--------|------|----------|------------|---------|----------|-----------|----------|---|
| 1 | Höst | raps, D | K Except | ion        |            |   |           | För           | frukt Vårkorn, malt  |   |        |        |      |          |            |         |          |           |          |   |
|   |      |         | Utför 🗸  | 2023-06-01 | 1,27       |   | Växtskydd | Folicur Xpert | Tebukonazol - 160 g; |   | 0,700  | 0,891  | <br> | Δ        | ٢          | ٢       | 8        | 8         | 8        | T |
| , |      |         | Planerat | 2023-07-27 | 1,27       |   | Huvudprod | Raps, olja    |                      |   | 3,000  | 3,81 t |      |          |            |         | 1        |           |          | - |
|   |      |         |          |            |            |   |           |               |                      |   |        |        | Be   | handling | en blir fö | nära sk | örden,fö | r kort ka | renstid. | Ĺ |
|   |      |         |          |            |            |   |           |               |                      |   |        |        |      |          |            |         |          |           |          |   |
|   |      |         |          |            |            |   |           |               |                      |   |        |        |      |          |            |         |          |           |          |   |
|   |      |         |          |            |            |   |           |               |                      |   |        |        |      |          |            |         |          |           |          |   |
|   |      |         |          |            |            |   |           |               |                      |   |        |        |      |          |            |         |          |           |          |   |

Som standard visas bara de valda insatstyper, men genom att klicka på knappen

| <ul> <li>Ta bort</li> </ul> | medel 🔹 Kopiera | a behandlingar 💌       | •   | Noter 🔻   | <ul> <li>Ar</li> </ul> | betsorder | <ul> <li>Sce</li> </ul> | enarier    |
|-----------------------------|-----------------|------------------------|-----|-----------|------------------------|-----------|-------------------------|------------|
| Period (a                   | obegränsat)     | <b>↓ ► ··· −</b> 1     | ٩ed | el Växtsk | ydd + ut               | säde .    |                         | <b>4</b> 9 |
|                             |                 |                        |     |           |                        |           | _                       | Kemiko     |
| Тур                         | Medel           | Aktiv substans         | Ρ   | Mgd/ha    | Totalt                 |           |                         | W          |
|                             | Fört            | frukt Slåttervall      |     | -         |                        |           |                         |            |
| Utsäde                      | Ellvis          |                        |     | 170,000   | 070,60                 | kg        |                         |            |
| Växtskydd                   | Boxer           | Prosulfokarb - 800 g;  |     | 1,500     | 3,27                   | 1         |                         |            |
| Växtskydd                   | Mateno Duo      | Aklonifen - 500 g; Dif |     | 0,300     | 0,65                   | l -       |                         |            |
| Växtskydd                   | Nexide CS       | Gamma cyhalotrin - 6   |     | 0,050     | 0,61                   | I         |                         |            |
| Växtskydd                   | Folicur Xpert   | Tebukonazol - 160 g;   |     | 0,500     | 6,09                   | 1         |                         |            |

# Visas även andra typer i behandlingarna som t.e.x maskintaxor.

Klicka du på knappen igen så göms dessa igen

| <ul> <li>Ta bort</li> </ul> | medel 🔹 Kopiera     | a behandlingar 🔻       | •   | Noter 🔻   | <ul> <li>Ar</li> </ul> | betsorder | <ul> <li>Sc</li> </ul> | ena |
|-----------------------------|---------------------|------------------------|-----|-----------|------------------------|-----------|------------------------|-----|
|                             |                     |                        |     |           |                        |           |                        |     |
| Period (o                   | begränsat)          | < > ··· - I            | 4ed | el Växtsk | ydd + u                | tsäde 🔹   | ∎+                     | 4   |
|                             |                     |                        |     |           |                        |           | _                      | Ke  |
| Тур                         | Medel               | Aktiv substans         | Ρ   | Mgd/ha    | Totalt                 |           |                        | W   |
|                             | Förf                | frukt Slåttervall      |     |           |                        |           |                        |     |
| Utsäde                      | Ellvis              |                        |     | 170,000   | 070,60                 | kg        |                        |     |
| Handelsgör                  | NPK 8-10,5-20 Höst  |                        |     | 200,000   | 436,00                 | kg        |                        |     |
| Maskintaxa                  | Sådd bearbetande si |                        |     | 1,000     | 12,18                  | ha        |                        |     |
| Växtskydd                   | Boxer               | Prosulfokarb - 800 g;  |     | 1,500     | 3,27                   | l .       |                        | Γ   |
| Växtskydd                   | Mateno Duo          | Aklonifen - 500 g; Dif |     | 0,300     | 0,65                   | l         |                        |     |
| Maskintaxa                  | Sprutning (ha)      |                        |     | 1,000     | 2,18                   | ha        |                        | Ĩ   |
| Växtskydd                   | Nexide CS           | Gamma cyhalotrin - 6   |     | 0,050     | 0,61                   | 1         |                        |     |
| Växtskydd                   | Folicur Xpert       | Tebukonazol - 160 g;   |     | 0,500     | 6,09                   | I         |                        | Ĩ   |
| Maskintaxa                  | Sprutning (ha)      |                        |     | 1,000     | 12,18                  | ha        |                        | 1   |

В Тур

P Mgd/ha 1

## Kolumner i fältkort

Generellt

Som standard visas ett antal kolumner i fältkortets tabell. Du kan själv välja vilka kolumner du skall visa, bredden för varje kolumn och i vilken ordning du vill visa dessa. Denna inställning gäller för den dator som du arbetar i, så är ni flera som arbetar i programmet inom samma licens så kan varje användare ha sin egen visning av kolumner.

Du kan för varje enskild flik på fältkortet bestämma vilka

kolumner som skall visas.

Fältnr. / Kluste

Kan vara olika på olika flikar av fältkortet

Anpassa kolumner

Som standard visas t.ex. inte kolumnen för fältnamn och kolumn för jobbnamn (till arbetsorder) i tabellen. Om du vill se dina fältnamn

och gömma kolumnen för jobbnamn gör du så här...

Högerklicka någonstans i tabellen

- I rutan som öppnas väljer du kolumnuppsättning.
- 2. I nästa ruta som öppnas bockar du för det du vill se i tabellen.
- 3. Och ta bort markeringen för det du inte vill se.

| 1A                                                                                                    | Höstvete, b       | 12,18           | Höstvete, bröd, | Ellvis        |            |                               |       |               | Förfrukt Slåtter  | vall   |   |
|----------------------------------------------------------------------------------------------------|-------------------|-----------------|-----------------|---------------|------------|-------------------------------|-------|---------------|-------------------|--------|---|
|                                                                                                    |                   |                 |                 | Utfört        | 2022-09-12 |                               | 2,18  | Maskintaxa    | Plöjning (ha)     | 1,00   |   |
|                                                                                                    |                   |                 |                 | Utfört        | 2022-09-13 |                               | 2,18  | Maskintaxa    | Crosskillvält (hi | 1,00   |   |
|                                                                                                    |                   |                 |                 | Utfört        | 2022-09-15 |                               | 12,18 | Utsäde        | Ellvis            | 170,00 |   |
|                                                                                                    |                   |                 |                 |               |            |                               |       | Handelsgödsel | NPK 8-10,5-20     | 200,00 |   |
|                                                                                                    |                   |                 |                 |               |            |                               |       | Maskintaxa    | Sådd bearbeta     | 1,00   |   |
|                                                                                                    |                   |                 |                 | Utfört        | 2022-10-19 |                               | 2,18  | Växtskydd     | Boxer             | 1,50   |   |
|                                                                                                    |                   |                 |                 |               |            |                               |       | Växtskydd     | Mateno Duo        | 0,30   |   |
|                                                                                                    |                   |                 |                 |               |            |                               |       | Maskintaxa    | Sprutning (ha)    | 1,00   |   |
|                                                                                                    |                   |                 |                 | Planerat      | 2023-04-01 |                               | 12,18 | Handelsgödsel | NS 27-4 Axan      | 300,00 |   |
|                                                                                                    |                   |                 |                 | Planerat      | 2023-04-18 |                               | 12,18 | Organisk göds | Nöt flyt          | 15,00  |   |
|                                                                                                    |                   |                 |                 | Planerat      | 2023-04-25 |                               | 12,18 | Handelsgödsel | NS 27-4 Axan      | 250,00 |   |
|                                                                                                    |                   |                 |                 | Planerat      | 2023-06-14 |                               | 12,18 | Växtskydd     | Nexide CS         | 0,05   |   |
|                                                                                                    |                   |                 |                 |               |            |                               |       | Växtskydd     | Folicur Xpert     | 0,50   |   |
|                                                                                                    |                   |                 |                 |               |            |                               |       | Maskintaxa    | Sprutning (ha)    | 1,00   |   |
|                                                                                                    |                   |                 |                 | Planerat      | 2023-07-31 |                               | 12,18 | Huvudprodukt  | Höstvete, kvar    | 7,00   |   |
|                                                                                                    |                   |                 |                 |               |            |                               |       |               |                   |        |   |
|                                                                                                    |                   |                 |                 | Kolumnuppsätt | ning       |                               |       |               |                   | >      | ( |
| ing 🔹 Ta boi                                                                                                    | rt medel 🔹 Kop    | iera behandling | ar 🔻 🔹 Noter 🛛  |               |            |                               |       |               |                   |        |   |
|                                                                                                    |                   |                 |                 | Kolumn nam    | n          | Beskrivning                   |       | Kol. bredd Vi | sa                |        |   |
| -                                                                                                    | Period (obegränsz | at)             | 4 b Med         | - Pat         | canhat     | Paituppiysningar              |       | 300           |                   |        |   |
|                                                                                                    | (obegranise       |                 |                 | Fältr         | r.         | Fältnummer för fältet         |       | 75            |                   |        |   |
| T LOUIS DE LOUIS DE LOUIS DE LOUIS DE LOUIS DE LOUIS DE LOUIS DE LOUIS DE LOUIS DE LOUIS DE LOUIS DE LOUIS DE L |                   |                 |                 |               |            | - and the second for the cost |       |               |                   |        |   |

|                   |                   |            |     | Kolu | ımn namn           | Beskrivning                                | Kol. bredd | Visa         |           |
|-------------------|-------------------|------------|-----|------|--------------------|--------------------------------------------|------------|--------------|-----------|
|                   |                   |            |     | ÷    | Fält               | Fältupplysningar                           | 300        | $\checkmark$ |           |
| ▼ Period (ol      | egränsat)         |            | Med |      | Driftsenhet        | Driftsenhet                                | 75         |              |           |
| Inding            |                   |            |     |      | - Fältnr.          | Fältnummer för fältet                      | 75         |              |           |
| Person Status     | Datum             | Johnamo    | Be  |      | Kluster            |                                            | 75         |              |           |
| histo bröd Elluic | D'ordani          | 5000110111 |     |      | - Namn             | Namn                                       | 75         | ⊠2           |           |
| Litfört           | 2022-09-12        |            |     |      | Areal              | Fältets areal                              | 75         | $\checkmark$ |           |
| Annassa kolumnh   | edden             |            |     | ÷    | Behandling         | Behanding                                  | 1222       | $\checkmark$ |           |
| Anpassa kolumno   | edden             |            |     |      | - Jobbnr.          | Arbetsorderns jobbnummer                   | 50         |              |           |
| Anpassa kolumno   | edden(alla kolumr | ier)       |     |      | - SystemCol        |                                            | 29         | $\checkmark$ |           |
| Kolumnuppsättnir  | g 1               |            |     |      | Person             | Person som utför arbetet                   | 75         | $\checkmark$ |           |
| Utfört            | 2022-10-19        |            |     |      | Status             | Status för behandling, planerad/utfört     | 75         | $\checkmark$ | flytta ur |
|                   | 1011 10 10        |            |     |      | Datum              | Datum för planerad eller utförd behandling | 75         |              | inytta up |
|                   |                   |            |     | I    | - Jobbnamn         |                                            | 90         | 03           |           |
| Planera           | + 2023-04-01      |            |     |      | Beh. areal         | Behandlad areal på fältet, hela eller dela | 75         |              | flytta ne |
| Dispers           | + 2022-04-19      |            |     |      | В                  | Behandlingsnot                             | 15         |              |           |
| Planer            | + 2022-04-25      |            |     |      | Тур                | Insatsmedels typ                           | 75         |              |           |
| Planers           | + 2022-04-23      |            |     |      | Medel              | Insats på fältet, arbete, maskin och/elle  | 75         |              |           |
| Fiditere          | 2025-00-14        |            |     |      | P                  | Notering om enskilt insatsmedel            | 15         | $\checkmark$ |           |
|                   |                   |            |     |      | Mgd/ha             | Mängd per ha                               | 44         |              |           |
| Disease           | . 2022.07.21      |            |     |      | Totalt             | Mängd totalt                               | 75         |              |           |
| Pidriero          | 2025-07-51        |            |     |      |                    | Enhet för mängd                            | 26         |              | Standar   |
|                   |                   |            |     |      | Pris               | Pris                                       | 75         |              |           |
|                   |                   |            |     |      |                    | Enhet för pris                             | 30         |              |           |
|                   |                   |            |     |      | Kr/ha              | Kr/ha                                      | 75         |              | OK        |
|                   |                   |            |     |      | Karenstid          | Registrerad karenstid i behandlingen för   | 59         |              |           |
|                   |                   |            |     |      | Register karenstid | Karenstid för preparatet som finns i regi  | 104        |              | Avbryt    |
|                   |                   |            |     |      | Rörl. maskinkost.  | Markera för rörliga maskinkostnader (TB    | 75         |              |           |
|                   |                   |            |     |      | Gem, växtoding     | Beräknas som gemensam växtodlingskos       | 60         |              |           |

flytta upp 5

Standard 6

ок 7

Avbryt

flytta ned

300

75 75

75 1222

50 29

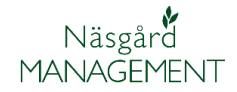

Vill du ha kolumnerna i en annan ordning så gör du så här

- 4. Markera raden du vill flytta
- 5. Välj flytta upp eller ned knappen. Varje gång du klickar på knappen flyttas raden ett steg.
- 6. Du kan alltid välja att återgå till standardinställningen.
- 7. Godkänn med OK

Om du inte ser texterna i kolumnerna kan du högerklicka i tabellen och välja

- 1. Anpassa kolumnbredden, anpassar så hela den längsta texten visas, bara i den kolumn du höger klickade i
- 2. Anpassa kolumnbredden (alla kolumner) anpassar så hela den längsta texten visas för alla kolumner

|    | в | Тур            | Medel            | Ρ   | Mgd/ha      | Totalt       |       | Pris    |    | K |
|----|---|----------------|------------------|-----|-------------|--------------|-------|---------|----|---|
|    |   |                | Förf             | ruk | t Slåtterva | a//          |       |         |    |   |
| .8 |   | Maskintaxa     | Plöjning (ha)    |     | 1,00        | 2,18         | ha    | 0,00    | ha |   |
| .8 |   | Maskintaxa     | Crosskillvält (h |     | 1,00        | 2,18         | ha    | 0,00    | ha | Γ |
| 8  |   | Utsäde         | Ellvis           |     | 170,00      | 2070,60      | kg    | 0,00    | kg | Γ |
|    |   | Handelsgödsel  | NPK 8-10,5-20    |     | 200,00      | 2436,00      | kg    | 0,00    | kg |   |
|    |   | Maskintaxa     | Sådd bearbeta    |     | 1,00        | 12,18        | ha    | 0,00    | ha |   |
| .8 |   | Växtskydd      | Boxer            |     | 1,50        | 3,27         | I     | 0,00    | I  | Γ |
|    |   | Växtskydd      | Mateno Duo       |     | 0,30        | 0,65         | I     | 0,00    | I. |   |
|    |   | Maskintaxa     | Sprutn 👖 👖       |     | assa kolu   | mphredden    |       | ,<br>,  | ha |   |
| .8 |   | Handelsgödsel  | NS 27-           | ΠP  |             |              |       | 5       | kg | Γ |
| .8 |   | Organisk gödse | Nöt fly          | np  | assa kolu   | imnbredden(a | па ко | jumner) | t  | Γ |
| .8 |   | Handelsgödsel  | NS 27- K         | olu | imnupps     | ättning      |       | 5       | kg | T |
| 8  |   | Växtskvdd      | Nexide CS        |     | 0.05        | 0.61         |       | 0.00    | 1  | T |

inuppsättning

--- Driftsenhe

- Fältn

Areal

anding

Jobbn

Status

Datum Jobbnamn Beh. areal B Typ Medel

Medel

Mgd/ha Totalt

Pris

Kr/ha

Karenstid

- Register karenst - Rörl. maskinkost

- Gem. växtodling

SystemCo Person

🕀 Fält

Beskrivning Fältupplysningar Driftsenhet Fältnummer för fältet

Fältets areal

Behandling

Arbetsorderns jobbnu

Person som utför arbetet

Status för behandling, planerad/u Datum för planerad eller utförd b

Behandlad areal på fältet, hela

Notering om enskilt insatsmede

Notering om ensi Mängd per ha Mängd totalt Enhet för mängd Pris Enhet för pris

Kr/ha

Behandlingsnot Insatsmedels typ Insats på fältet, arbete, maskin och/e

Registrerad karenstid i behandlingen fö

Karenstid för preparatet som finns i regi.

Markera för rörliga maskinkostnader (TB-

Beräknas som gemensam växtodling

ad/utfört

Kopiera behandlingar

Datum

assa kolumnbredden(alla kolumner

2022-09-12

2023-04-18

2023-06-14

2023-07-31

Period (obeora

Statu

Planerat

anerat

tvete, bröd, Ellvis
Utfört
Anpassa kolumnbre

dling

Dereor

## Hjälptexter i fältkort

Om du håller markören över en rubrik visas en förklaringstext som beskriver kolumns funktion. Texten

Texten kan också innehålla information hur du tyder och jobbar med uppgifterna i kolumnen

| Beh. areal Medel                                                                                 | Mgd                                       | NV                                            | äxt Utn.% P                         | K Mg S Na                              | a F     |
|--------------------------------------------------------------------------------------------------|-------------------------------------------|-----------------------------------------------|-------------------------------------|----------------------------------------|---------|
| is                                                                                               | Förf                                      | rukt Slåttervall 🚺                            |                                     |                                        |         |
| kg växttillgängligt kväve per ha. F                                                              | ör stallgödsel ändra                      | as växttillgängligt kvä                       | ve genom att ändr                   | a utnyttjande pro                      | centen  |
| 12,18 NPK 8-10,5-20 Host Y                                                                       | araMila 200,00                            | ) kg                                          | 16 21                               | 40 0 0                                 | णि      |
| 12,18 NS 27-4 Axan Yarabe                                                                        | la 300,00                                 | ) kg                                          | 81 0                                | 0 1 11                                 | 0       |
| Behanding<br>Kluster Antal fält Areal Person Status<br>östvete, bröd 2 25.88 Höstvete, bröd Fier | Datum Beh area                            | I beh. B Typ Medel                            | м                                   | gd/ha Totalt                           |         |
| ntal fält i klustret som denna behandl                                                           | ingen använts på. Håll<br>2022-09-13 2.18 | er du markören för siff<br>1 Maskintaxa Cross | ran i kulumnen visas<br>illvält(ha) | fält som behandlinge<br>1.0000 2.18 ha | körts I |
| Utfört                                                                                           | 2022-09-13 2,18                           | 1 Maskintaxa Cross                            | illvält (ha)                        | 1,0000 2,18 ha                         |         |